## Premiumpartner-Onboarding – Lunchit: Einrichtungsprozess Berater inkl. Mandant

Mit der neuen Premiumpartner-Anbindung zu Lunchit stellen wir Ihnen ein neues Beratungswerkzeug zur Verfügung. Mitarbeiterbenefits wie der Lunchit-Essenszuschuss eignen sich hervorragend für Mandanten, die als Arbeitgeber ihre Attraktivität erhöhen wollen. Zudem können Sie als Beratungsansatz Lunchit gegenüber der klassischen Gehaltserhöhung empfehlen. Was Sie und Ihre Mandanten dafür tun müssen, erklären wir Ihnen nachfolgend in kurzen Schritten.

| Zentralakte Taasi Akte Faveriten Poggamme Fenster Hille     Attendeckel     Attendeckel        | Öffnen Sie zunächst den Konfigurator über<br>"Zentralakte" → Dokument "Portal".                                                              |
|----------------------------------------------------------------------------------------------------|----------------------------------------------------------------------------------------------------|
| ADDISON One Cick Control of the additional of the additional of th | 2 Wählen Sie den Mandanten aus, den Sie<br>konfigurieren möchten.                                                                            |
| <complex-block><complex-block><complex-block></complex-block></complex-block></complex-block>                                                                                                    | <ul> <li>3 Navigieren Sie im Konfigurationsprozess in den Punkt "Personalwesen".</li> <li>4 Aktivieren Sie die die App "Lunchit".</li> </ul> |
|                                                                                                    | <ul> <li>Wechseln Sie in die Übersicht.</li> <li>Bestätigen Sie hier Ihre Auswahl mit<br/>"Anwenden".</li> </ul>                             |

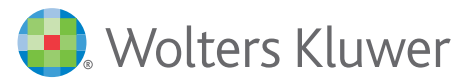

## - 7

## Premiumpartner-Onboarding – Lunchit: Einrichtungsprozess Mandant

| ADDISON OneClick Events                                                                                                    | Z Loggen Sie sich zunächst in Ihrem<br>ADDISON OneClick-Portal ein und wechseln<br>Sie in den Punkt "Personalwesen".                                |
|----------------------------------------------------------------------------------------------------|----------------------------------------------------------------------------------------------------|
| Q: https://www.imilianus/imilianus/imilianu                                       | 8 Klicken Sie im Bereich Personalwesen auf die Kachel "Lunchit".                                                                                    |
| Constraints Constraints Constrain                                                                                                    | 9 Klicken Sie im Folgedialog auf die<br>Schaltfläche "HIER", um den<br>Konfigurationsprozess zu starten.                                            |
| SPENDIT AC Luncht flumsticht<br>der desisten Franzöhlenen<br>Jetzt unverbindliches Angebet anfordern.<br>Anfrager sendern<br>100                                                                                                    | <b>10</b> Um nun Lunchit zu bestellen, müssen Sie au<br>unserer Kooperationsseite zunächst auf die<br>Schaltfläche "Anfrage senden" klicken.        |
| hre Anfrage<br>Uternetren<br>Mater Cristi<br>Unbinghung<br>G. cm                                                                                                    | Füllen Sie anschließend das Anfrageformula aus.                                                                                                    |
| Acquestionner Max Muteman maxmateman@maxingmats.de  C/1411122209                                                                                                    | 12 Stimmen Sie der Datenschutzerklärung zu.                                                                                                    |
| Monitor         Instrume         The Statistical set uses a Workshow likeling indicates the lower Materialisme metantice? An set water Advantagem on Monat maintees the energy for a set water and the Statistical set uses and the Statistical set uses and the Statistical Statistical Statisti Statisti Statistical Statistical Statistical Statistical Statis                                     | <b>13</b> Schließen Sie Ihre Eingaben mit "Anfrage abschicken" ab.                                                                                  |
| Constraints and an Advance and and a Model and a Policita and a Policita and | 14 Nach erfolgreicher Registrierung bei Lunchit<br>erhalten Sie einen Anruf vom Lunchit-Team,<br>das ein Onboarding-Termin mit Ihnen<br>vereinbart. |
|                                                                                                    | Informationen zum Einsatz von Lunchit<br>finden Sie auch jederzeit online:<br>https://www.spendit.de/                                               |

faq-portal-lunchit-ag-de/
Und in unserem Hilfecenter:
https://hilfecenter.addisononeclick.de/hc/

de/sections/360002043471

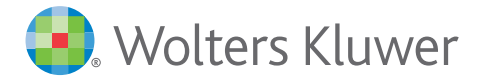